This doc will assist in finding a "missing athlete". You need to be an administrator or have admin privileges to perform this task.

This process may find an athlete that has not been found using the search options in the athletes drop down menu.

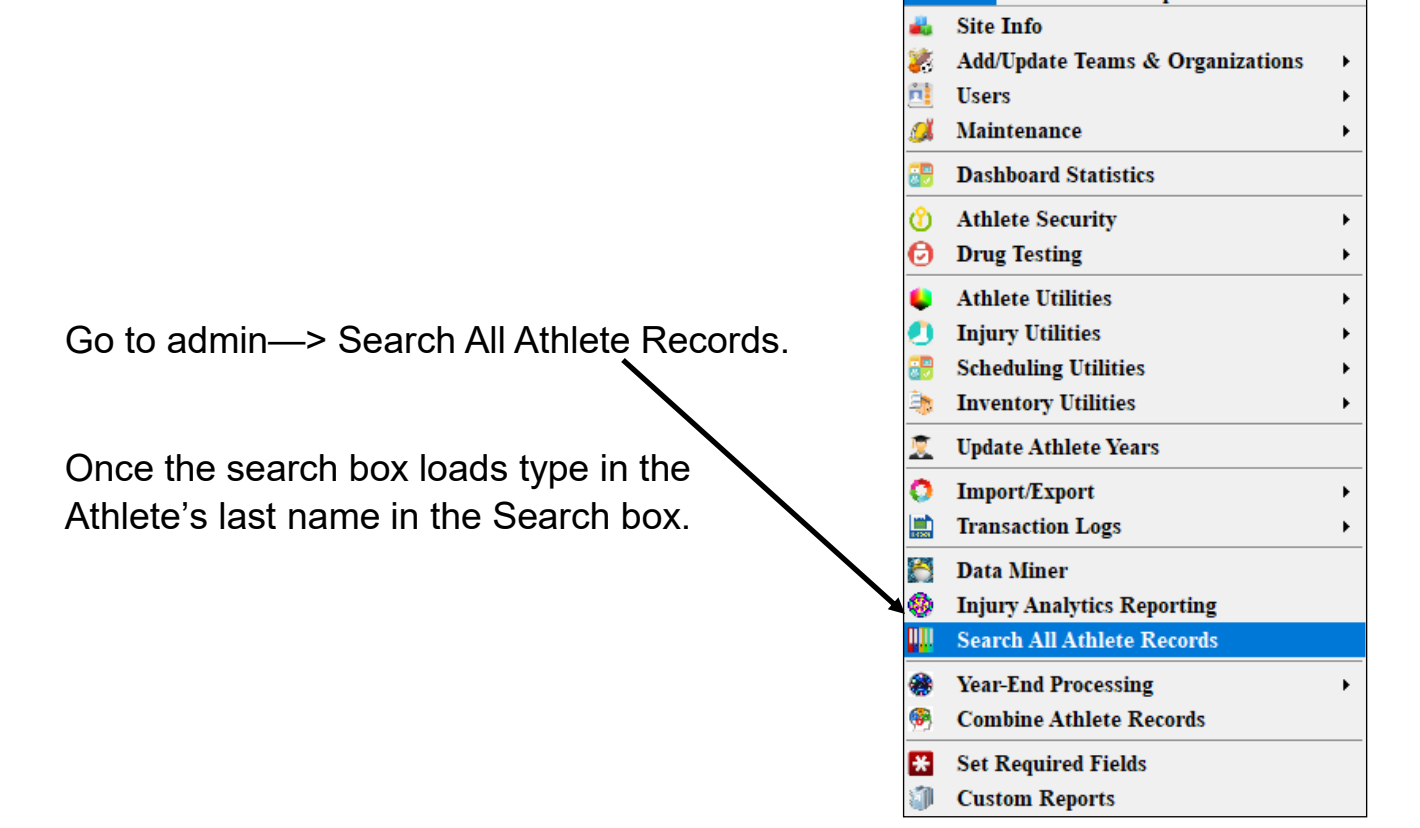

| 🙀 Choose the ATHLETE to edit                                                                                                    |    |        | × | ]                                                                                                    |
|----------------------------------------------------------------------------------------------------|----|--------|---|----------------------------------------------------------------------------------------------------|
| Choose the ATHLETE                                                                                                    |    |        |   |                                                                                                    |
|                                                                                                    |    | Search |   | 🔍 Choose the ATHLETE to edit 🛛 🗙                                                                                                    |
| abcfootball Player_1 (06/04/2020)<br>abcfootball Player_1 (06/04/2020)<br>abcfootball Player_10 (06/04/2020)<br>abcfootball Player_10 (06/04/2020)<br>abcfootball Player_11 (06/04/2020)<br>abcfootball Player_12 (06/04/2020)<br>abcfootball Player_12 (06/04/2020)<br>abcfootball Player_13 (06/04/2020)<br>abcfootball Player_13 (06/04/2020)<br>abcfootball Player_13 (06/04/2020)<br>abcfootball Player_14 (06/04/2020)<br>abcfootball Player_14 (06/04/2020) |    |        | ^ | Brown Anthony (10/)         Search           ab         Brown James (10/10/2001)         ab           ab         Brown James (10/10/2001)         ab           ab         Brown James (10/10/2001)         ab           ab         Brown James (10/10/2001)         ab           ab         Brown James (10/10/2003)         ab           ab         Brown James (10/10/2003)         ab           ab         Brown James (10/0/2020)         ab           abcfootball Player_11* (06/04/2020)         ab         ab           abcfootball Player_12         (06/04/2020)         ab |
| abcfotball Player_15 (06/04/2020)<br>abcfotball Player_15 (06/04/2020)<br>abcfotball Player_2 (06/04/2020)<br>abcfotball Player_2 (06/04/2020)<br>abcfotball Player_3 (06/04/2020)<br>abcfotball Player_3 (06/04/2020)<br>abcfotball Player_4 (06/04/2020)<br>abcfotball Player_4 (06/04/2020)<br>abcfotball Player_5 (06/04/2020)                                                                                                    |    |        |   | First thing to check is to ensure only 1 record effor the athlete in question. If you see multiple records (athlete name is in the list repeatedly) please combine the athlete records.                                                                                                    |
| abcfootball Player_6 (06/04/2020)<br>abcfootball Player_6 (06/04/2020)<br>abcfootball Player_7 (06/04/2020)<br>abcfootball Player_7 (06/04/2020)<br>abcfootball Player_8 (06/04/2020)                                                                                                    |    |        | v | To see how to combine athlete records click he                                                                                                    |
|                                                                                                    | ок | Cance  | 1 |                                                                                                    |

Once you find the athlete name, search athlete and open up their athlete profile. There are a few areas that may interfere with the athlete showing up in searches.

- 1) Be sure they have the correct and an active "Year", you don't want it to say purge, to be blank or to be listed as a year that is not active in your system.
- 2) Be sure they are on at least one team with the status of "Active". If you see all inactive or no team at all be sure to add them onto a team and make the status Active.

| /                                                                                                    |                                                                                                    |
|----------------------------------------------------------------------------------------------------|----------------------------------------------------------------------------------------------------|
| Athlete - Brown, Jared      Minor     Archived Name: Jared     (First)     (MI)     (Last)     Nickname  Phone: 999-867-5309     Year: Purge     Sender: Male     Male     Phone: Plane | Cleared to Play / / CL CTP Status: 0                                                                                                    |
| Email: Age 17 General Injury * Medication Notes/Staff/Msg * Concuss Eval Address/Other Additional Info Academic Eligibility Custom Addr Name 1 Country: Street:                         | Record       Image: Complete in the image: Complete in the image: Complete |
| C/S/Z:                                                                                                    | Alt ID: NCAA/HS Consent<br>OTC Meds Allowed<br>Last Cognitive: / / V CL<br>Last Physical: 06/06/2018 V CL<br>Physical Expires: / / V CL +365 +XXX Change Photo                                                                                                    |
| C/S/Z: Communications Twitter Handle: Cell: Text #:                                                                                                    | Remove Photo Password: *******  Remove Photo Password: ******* Race:  Race:  Last PW Chg:  CL D5/29/2018  Kinsk: Portal: 03/06/2019 3:50 PM                                                                                                    |
| M:                                                                                                    | A: Athlete ID                                                                                                    |